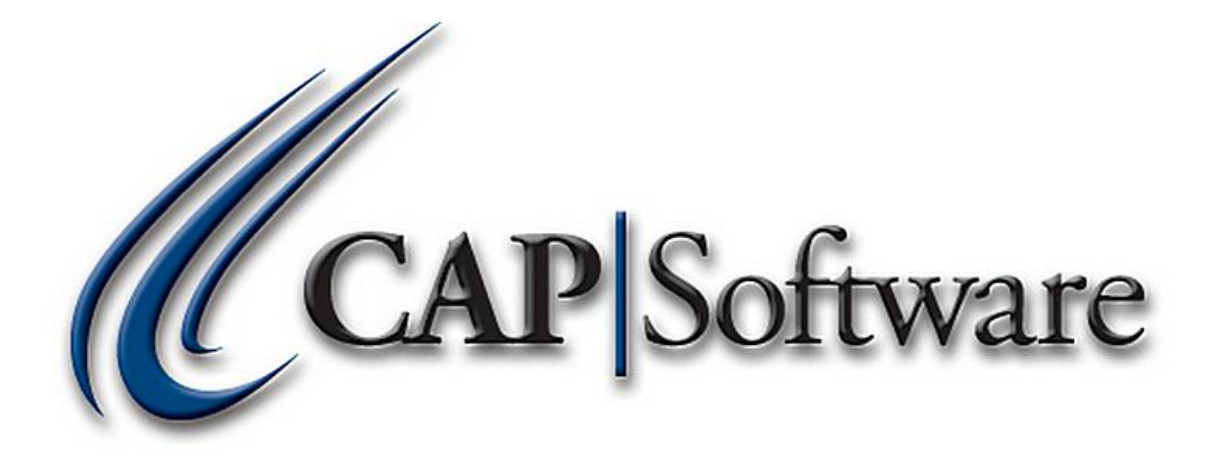

# SETTING UP AND SELLING LOTTERY TICKETS

**"GETTING STARTED GUIDE"** 

## 1. Open CAP SellWise Pro

#### 2. Setup a Lottery Department

- A. It is necessary to setup a lottery department for tracking purposes.
- B. Go To: Help  $\rightarrow$  Configuration  $\rightarrow$  Departments
- C. Add a Department named "Lotto."
- D. You can setup Sub Departments named "*Tickets*" and another named "*Payouts*" if desired.
- E. Accept and Cancel from Configuration.

| File            |              |              |       |          |        |            |  |  |
|-----------------|--------------|--------------|-------|----------|--------|------------|--|--|
| Code            | Dept Name    | Sub Dept     | Class | Tax Code | Margin | Verify Age |  |  |
| 073.004.000     |              | Rums         |       |          | 10     | 21         |  |  |
| 074.000.000     | Matrix Items |              |       | A        | 10     |            |  |  |
| 075.000.000     | Cigarrettes  |              |       | A        | 10     | 18         |  |  |
| 075.001.000     |              | Marlboro     |       | A        | 10     | 18         |  |  |
| 076.000.000     | Electronics  |              |       | A        | 10     |            |  |  |
| 076.001.000     |              | TV           |       | A        | 10     |            |  |  |
| 076.002.000     |              | CD Players   |       | A        | 10     |            |  |  |
| 077.000.000     | RENTAL       |              |       | A        | 10     |            |  |  |
| 078.000.000     | Classes      |              |       |          | 10     |            |  |  |
| 079.000.000     | Memberships  |              |       |          | 10     |            |  |  |
| 080.000.000     | Health       |              |       |          | 10     |            |  |  |
| 081.000.000     | Hardware     |              |       |          | 10     |            |  |  |
| 081.001.000     |              | Services     |       |          | 10     |            |  |  |
| 081.002.000     |              | Items        |       |          | 10     |            |  |  |
| 082.000.000     | Lotto        |              |       |          | 10     | 18         |  |  |
| 082.001.000     |              | Tickets      |       |          | 10     | 18         |  |  |
| 082.002.000     |              | Payouts      |       |          | 10     | 18         |  |  |
| •               |              |              |       |          |        | Þ          |  |  |
| Find Department |              |              |       |          |        |            |  |  |
| Help            | Add > Cl     | hange Delete |       | Pr       | int    | Cancel     |  |  |

## 3. Setup Inventory Items

- A. Open the **Inventory** Module to add Inventory Items.
- B. Add an Inventory item named "Lotto." (See Images below for reference)
  - i. Set as a non-taxable item.
  - ii. Attach appropriate Lottery Department.
  - iii. Add appropriate List Price. This can be a \$0.00 item if necessary.
  - iv. From the **Additional Information** Tab, set Discounts Allowed to *No*.
  - v. From the Additional Information Tab, set Non Decrementing to Yes.
  - vi. From the **Additional Information** Tab, add Age Verification.
- C. Add an Inventory item named "Scratch Off." (See Images below for reference) (Scratch offs can be added by specific names of Lotto tickets or by dollar amount)
  - i. Set as a non-taxable item.
  - ii. Attach appropriate Lottery Department.
  - iii. Add appropriate List Price.
  - iv. From the Additional Information Tab, set Discounts Allowed to No.
  - v. From the Additional Information Tab, add Age Verification.

www.capretail.com, sales@capretail.com, support@capretail.com

Sales (800) 826-5009, Support (817) 560-7007 Monday - Friday, 8:00am-6:00pm Central Time

- D. Add an Inventory item named "Lotto Payout." (See Images below for reference)
  - i. Set as a non-taxable item.
  - ii. Attach appropriate Lottery Department.
  - iii. Set List Price to \$0.00.
  - iv. From the Additional Information Tab, set Discounts Allowed to No.
  - v. From the Additional Information Tab, set Non Decrementing to Yes.
  - vi. From the Additional Information Tab, add Age Verification.

(Highlighted areas below show key fields to enter for Lotto, Scratch Off and Lotto Payout)

| Stock Locater 705.<br>Vendor Item # 705 |        |                | Description<br>Sub-Description |                 |             | Lotto Payout        |                        |           |  |  |
|-----------------------------------------|--------|----------------|--------------------------------|-----------------|-------------|---------------------|------------------------|-----------|--|--|
|                                         | Non-De | crementing Ite | em                             | UPC(s)          |             |                     |                        |           |  |  |
| Unit of Measure                         | Ea - E | ach            | ٠                              |                 |             |                     |                        |           |  |  |
|                                         | Main   |                | 1                              | Additional Info | mation      | Ì                   | Messages               |           |  |  |
| Cost/Price                              |        |                |                                |                 |             |                     |                        |           |  |  |
| Current Cost                            | (      | ).00 M         | argin                          | %               | Tax Code    | Non Taxable         | Volumetric Tax \$ 0.00 |           |  |  |
| Actual Cost                             | (      | ).00 Ma        | rkup                           | %               | Vendor      |                     |                        |           |  |  |
| List Price                              | (      | 0.00           |                                |                 | Alt. Vendor |                     |                        |           |  |  |
| Sell Price                              |        |                |                                |                 | ac. venuor  | Dept Code Dept      | Sub Dept Class         |           |  |  |
|                                         |        |                |                                | Dep             | artment     | 082.002.000 Lotto - | Payouts                |           |  |  |
| Ordering Informa                        | tion   |                |                                |                 |             |                     |                        |           |  |  |
| On Hand                                 | 2      | Maximum        | 1                              |                 |             |                     |                        |           |  |  |
| On Order                                | 0      | Minimum        | 0                              |                 |             |                     |                        |           |  |  |
| Qty / Pack                              | 1      | Has Sold       | Yes                            |                 |             |                     |                        |           |  |  |
| Re-Order                                | No     | Last Sold      | 11/18/2011                     |                 |             |                     |                        |           |  |  |
| Notes                                   |        |                |                                |                 |             |                     |                        |           |  |  |
|                                         |        |                |                                |                 |             |                     | *                      | Edit      |  |  |
|                                         |        |                |                                |                 |             |                     |                        | Find      |  |  |
|                                         |        |                |                                |                 |             |                     | -                      | Next      |  |  |
| Help                                    | Add    | Chan           | ige De                         | elete           | н           | istory Print        | Tag Accept             | Cancel Es |  |  |

| Stock Locater 705.<br>Vendor Item # 705                                                                                               |                 | Description<br>Sub-Description           |                     | Lotto Payout                                                  |            |  |  |  |
|----------------------------------------------------------------------------------------------------|-----------------|------------------------------------------|---------------------|---------------------------------------------------------------|------------|--|--|--|
| Non-De                                                                                                    | crementing Item | UPC(s)                                   |                     |                                                               |            |  |  |  |
| Unit of Measure Ea - E                                                                                                    | ach 👻           |                                          |                     |                                                               |            |  |  |  |
| Main                                                                                                    | )               | Additional Info                          | rmation             | Messages                                                      |            |  |  |  |
| Pricing Options Price Levels Promo Prices                                                                                             | Fe              | bod Stamp<br>by Weight                   | No<br>No            | Mix 'n Match Code<br>Break Pack Link to SL<br>Item Link to SL | View       |  |  |  |
| Kit Item                                                                                                    | Discouli        | b Enabled                                | NO                  | Stock Link to SL                                              |            |  |  |  |
| Kit Kit Plut<br>Add Kit<br>Matrix<br>Matrix Root Matrix B<br>View Matrix<br>Serialized Item<br>Serialized No<br>View Seri<br>View War | alized          | rementing<br>issionable<br>Verify Age 18 | Yes<br>Yes<br>years | Add<br>Picture<br>Remove<br>Picture                           |            |  |  |  |
| Notes                                                                                                    |                 |                                          |                     | ^ [                                                           | Edit       |  |  |  |
|                                                                                                    | ] [] []         |                                          |                     |                                                               | Next       |  |  |  |
| Help Add                                                                                                    | <u>C</u> hange  | Delete                                   | His                 | tory Print Tag Accept                                         | Cancel Esc |  |  |  |

www.capretail.com, sales@capretail.com, support@capretail.com

Sales (800) 826-5009, Support (817) 560-7007 Monday - Friday, 8:00am-6:00pm Central Time

## 4. Setup Configuration

- A. It is important Configuration is setup correctly for Lottery Tickets to work.
- B. Go To: Help  $\rightarrow$  Configuration  $\rightarrow$  Phone/Shipping/Lottery Miscellaneous
- C. Under the Lottery section, add the 'Department Code used for Lottery Sales.'
- D. Under the Lottery section, add the 'Stock Locater used for Lottery Sales (used on Quick Keys.)'
- E. Under the Lottery section, add the 'Stock Locater used for Lottery Payouts.'
- F. Under the Lottery section, add the *'Store Percentage of Lottery* Sales' based on the State requirements.
- G. Accept and Cancel from Phone/Shipping/Lottery Miscellaneous.
- H. From the main Configuration screen, open Store Settings.
- I. Under the POS section, select **Yes** in '*Prompt for Price when Price is* \$0.00.'
- J. Accept, Cancel then Exit Store Settings.

| Lottery                                                   |             |
|-----------------------------------------------------------|-------------|
| Department Code used for Lottery Sales                    | 082.000.000 |
| Stock Locater used for Lottery Sales (used on Quick Keys) | 704.        |
| Stock Locater used for Lottery Pay Outs                   | 705.        |
| Store Percentage of Lottery Sales                         | 10          |

| POS                                                           |                            |  |  |
|---------------------------------------------------------------|----------------------------|--|--|
| Mandatory Name Selection When Selling                         | No                         |  |  |
| Credit Limit Active                                           | Yes                        |  |  |
| Sell by Order(for 'Point of Sale' or Purchasing)              | Item ID ,Stock Locater,UPC |  |  |
| Price Method                                                  | Best Price                 |  |  |
| Allow Discounts on Mix 'n Match, Quantity and PromoPrices     | No                         |  |  |
| Warn if Sale drops below cost                                 | No                         |  |  |
| Allow Price Level to Exceed Current Retail Price              | Yes                        |  |  |
| Discount Button 1 - Button Caption(max length 10)   Discount% |                            |  |  |
| Discount Button 2 - Button Caption(max length 10)   Discount% |                            |  |  |
| Discount Button 3 - Button Caption(max length 10)   Discount% |                            |  |  |
| Discount Button 5 - Button Caption(max length 10)   Discount% |                            |  |  |
| Swipe Name ID Card on Main POS Screen                         | Yes                        |  |  |
| First Char of Name Swipe                                      | %                          |  |  |
| Suspend sale after printing PickList (Inventory Reserved)     | Yes                        |  |  |
| Display security message at POS start up                      | No                         |  |  |
| Security Message                                              |                            |  |  |
| Show Cash sales totals on Cash Drawer Blind Count Report      | No                         |  |  |
| Show Sub Description on Grid when Selling                     | Yes                        |  |  |
| Prompt for Price when Price \$0.00 in Hot Keys                | Yes                        |  |  |
| Allow Discount on item with Original Price of \$0.00          | Yes                        |  |  |
| Allow Voiding of a Previous Day's Receipt                     | Yes                        |  |  |
| Allow Serial Numbers to be Added in POS                       | Yes                        |  |  |
| Enter Serial # when product added to sale                     | Yes                        |  |  |
| Allow Auto Fill of Serial Numbers when Selling                | No                         |  |  |
| Add tracking for returned Items                               | Yes                        |  |  |
| Months of History to Show for Inventory                       |                            |  |  |
| Months of History to Show for Names                           |                            |  |  |
| Show Customer Balance on Main Screen                          | Yes                        |  |  |
| Do not print from POS when Price is '0.00' in Department:     |                            |  |  |
| Ask if to Change Sales Code for all Items on Sale             | Yes                        |  |  |

www.capretail.com, sales@capretail.com, support@capretail.com

Sales (800) 826-5009, Support (817) 560-7007 Monday - Friday, 8:00am-6:00pm Central Time

K. From the main Configuration screen, create a shortcut key for Lotto Payout.

(The created Shortcut Key will flag the system and prompt you to add a dollar amount to pay the customer back for their winnings.)

- L. If desired, create Shortcut Keys for Lottery Tickets and Scratch Offs.
- M. Cancel then Exit from Configuration.
- N. Exit from POS and re-open for Configuration settings to take effect.

# 5. POS

- A. Open the **POS** module and tender sales as normal.
- B. When you choose a Lotto Ticket or Scratch off Shortcut Key, an age verification screen will appear. Enter the customer's birthdate and **Accept**.
- C. When you choose the Lotto Payout Shortcut key, a Dollar Amount screen will appear. Enter in the dollar of the winnings and **Accept**.

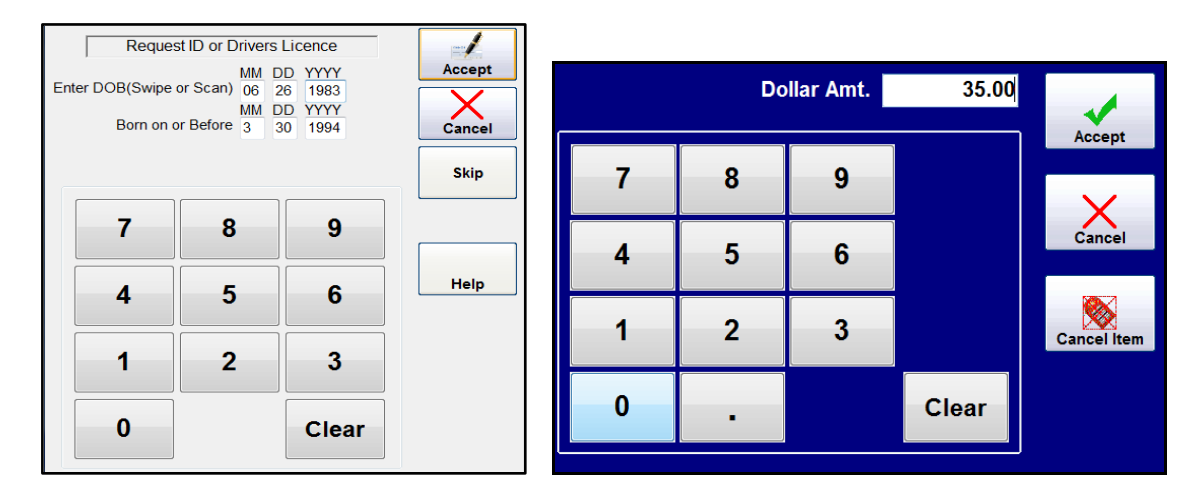

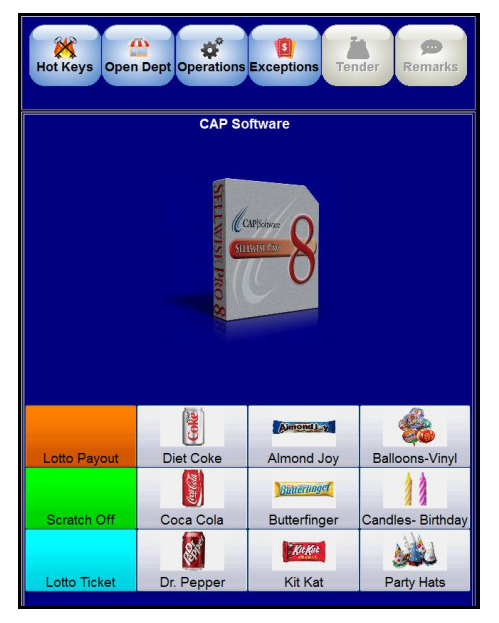

#### 6. Reports

- A. There are two main reports that show Lottery Sales
- B. Open the **Reports** Module and select **Sales Summary**. This report will show the analysis of sales, cost of goods and taxes on profit from sales activities.

| Lattan/ Salaa             | ¢E1.00   |         |
|---------------------------|----------|---------|
| Less Pay Outs             | -\$35.00 |         |
| Less 10% of Lottery Sales | \$5.10   |         |
| Net Lottery               | \$10.90  | \$10.90 |
|                           | -        |         |
| lotal Income              |          | \$16.00 |

C. From the Reports Module, open **Sales by Department**. This report will show the breakdown of sales, in detail or summarized by department.

| Department | Sub Dept.  | Class     | Dept Code  | Description     | Quantit | Price  | Cost  | Profit\$ | Profit | S/L  | ItemID       |
|------------|------------|-----------|------------|-----------------|---------|--------|-------|----------|--------|------|--------------|
| Lonio      |            |           | 082.000.00 | Lotto           | 4.0     | 37.00  | 33.30 | 3.70     | 10.0   | 720. | =082.000.000 |
|            | Tickets    |           | 082.001.00 | Lotto Ticket    | 14.0    | 14.00  | 0.00  | 14.00    | 100.0  | 704. | 704          |
|            |            | Sub Total |            |                 | 14      | 14.00  | .00   | 14.00    | 100.00 |      |              |
|            | Payouts    | Sub Total | 082.002.00 | Lotto Payout    | 3.0<br> | -35.00 | 0.00  | -35.00   | 100.0  | 705. | 705          |
|            | Dept Total |           |            |                 | 21      | 16.00  | 33.30 | -17.30   | -108.1 |      |              |
|            |            |           |            |                 |         |        |       |          |        |      |              |
|            |            |           |            | All Departments |         | 16.00  | 33.30 | -17.30   | -108.1 |      |              |